(2015.8.17.)

## eduroam

2015년 8월 17일부터 정보화본부는 글로벌무선로밍서비스(Education Roaming, 이하 "eduroam")를 개시합니다. eduroam은 해외 69개국 1,100여개의 교육기관(대학 및 연구소)이 참여하고 있는 서비스로 기관을 방문시 소속기관에서 사용하던 ID로 방문기관의 무선랜 서비스를 이용할 수 있는 서비스입니다.

eduroam서비스 이용시 본교의 보안정책을 준수해야 합니다.

- PC보안정책 : PC통합보안 S/W설치후 PC 취약점 점검
- 인터넷 관문 정책 : 일과(08시~19시)중 IP별 대역폭 제한(15Mbps) 및 일부 포트 사용 제한
- ※ 자세한 내용은 <u>http://eduroam.snu.ac.kr</u> 참고하시기 바랍니다.

※ 타기관 계정 이용자는 해당기관에서 사용하던 방식대로 이용하시면 됩니다.

### - Table of Contents -

| I.  | Auto Setup                    | 3  |
|-----|-------------------------------|----|
| II. | Manually Setup                |    |
|     | 1. Laptop(Windows7)           | 5  |
|     | 2. Laptop(Windows8) ·····     | 10 |
|     | 3. Android Device(Android OS) | 14 |
|     | 4. MacBook(iOS) ······        | 15 |
|     | 5. iPhone/iPad(iOS) ·····     | 16 |

SNU Office of Information Systems and Technology launched eduroam(education roaming) on August 17th, 2015.

Eduroam (Education Roaming) is the secure worldwide federated network access service developed for the international research and education community (69 countries / around 1,100 education institutions). It provides network access without the need to gain guest credentials on arrival to an eduroam location.

#### ○ Method

How SNU member use eduroam

Select "eduroam" from SSID list and enter your credentials in the following format:

Username / Password : SNU\_ID@snu.ac.kr / Password

Partly service can be limited according to the wireless management policies of each education institution.

\* Due to the characteristic of SNU authentication security, users need to additionally configure settings. (filling in eduroam profile)

#### How visitors login to eduroam at SNU

Persons from participating eduroam institutions may establish a wireless connection at SNU using their own university's eduroam credentials after selecting eduroam from SSID list.

○ Security Policies

Users have to observe security policies of SNU during using edurom at SNU.

- PC Securities : Internet connection is only available for users who installed PC Integrated Security S/W after accessing Wireless network. (Users are recommended to inspect PC vulnerability.)
- Internet Policies: Internet bandwidth per IP address is limited (15Mbps) and some of ports are blocked from 8:00 ~ 19:00.

\* <u>http://eduroam.snu.ac.kr</u>

%Inquiry : IT Emergency Call 880-8282(Korean), 880-2121(English)

### I-1. Auto Setup - Windows 7 or 8

1. Click an wireless network icon on the taskbar.

The list is split by the type of available network connections. Click 'SNU-1st-time'.

2. Open any web browser and click 'SNU MEMBER'. (교직원/학생WiFi)

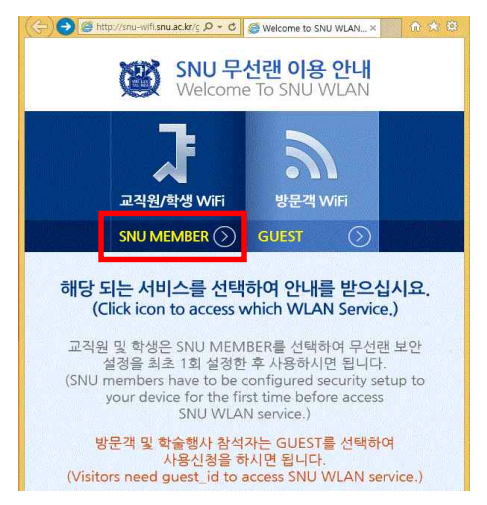

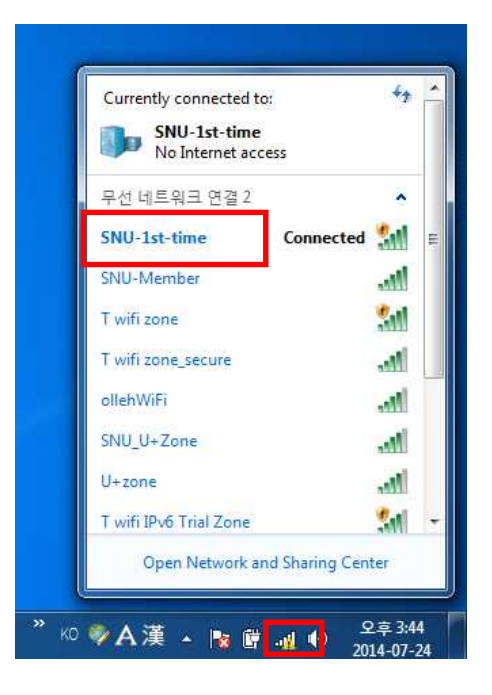

3. Guidance for laptop setting is below. Click "Auto Setup".

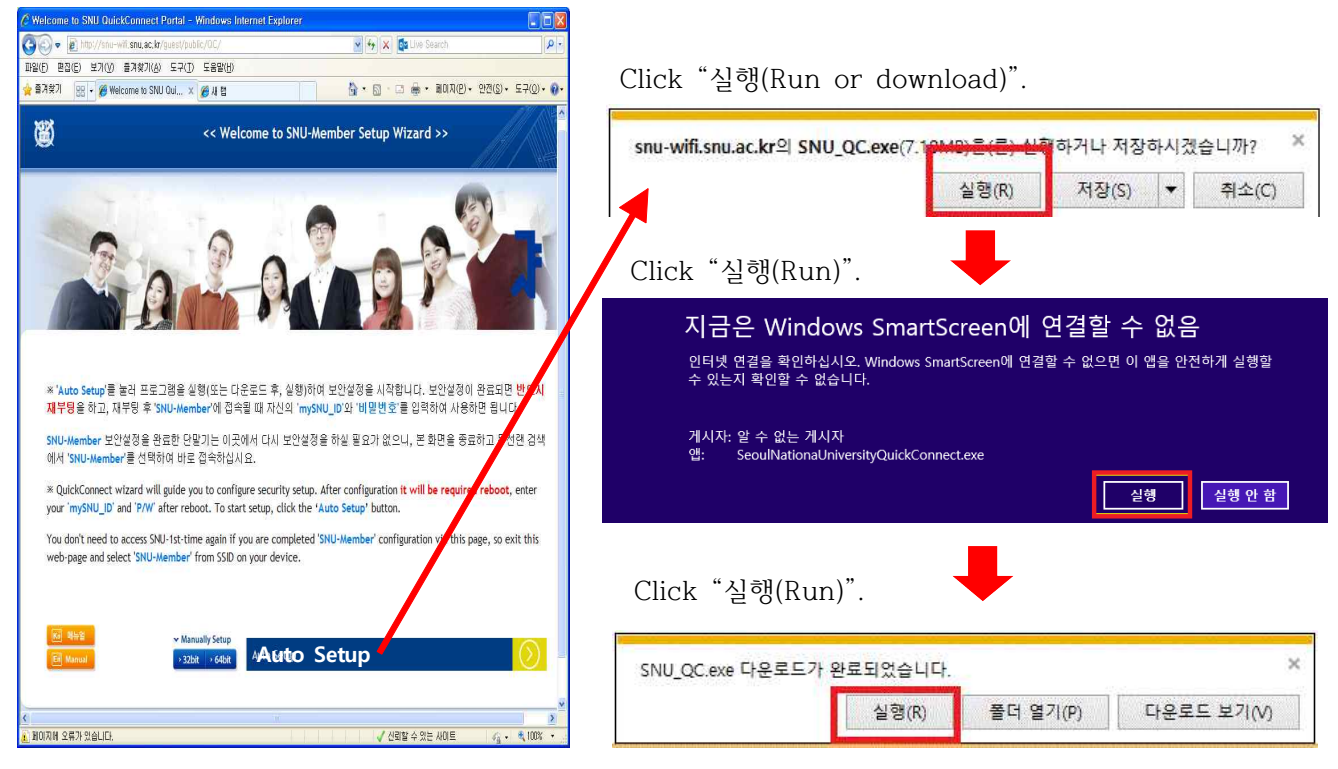

| . Click SNU-eduroam (⇒)<br>→ Click Next |                                                                             |           | Q QuickConnect by Aruba Networks, Inc. |                                                              |  |  |  |
|-----------------------------------------|-----------------------------------------------------------------------------|-----------|----------------------------------------|--------------------------------------------------------------|--|--|--|
| $\rightarrow$ Click N                   | ext.                                                                        |           | 慶                                      | [Click Next]-[Select Profile] - [Start                       |  |  |  |
|                                         |                                                                             | Welcon    | ne                                     | configuration] - [Reboot] - [SNU_ID<br>and PW are required]. |  |  |  |
|                                         |                                                                             | Configure |                                        |                                                              |  |  |  |
|                                         |                                                                             | Connee    | ct                                     | Select a Network                                             |  |  |  |
|                                         |                                                                             | Summa     | ary                                    | Please choose an appropriate network:                        |  |  |  |
|                                         | QuickConnect by Aruba Networks, Inc.                                        | ×         |                                        | ○SNU-Member                                                  |  |  |  |
| [Click Next]-[Select Profile] - [S      |                                                                             | tart      |                                        | SNU-Member                                                   |  |  |  |
| Welcome                                 | configuration] - [Reboot] - [SNU_ID<br>and PW are required].                |           |                                        | eduroam                                                      |  |  |  |
| Configure                               |                                                                             |           |                                        | Next                                                         |  |  |  |
| Connect                                 | Configuring Your System                                                     |           |                                        |                                                              |  |  |  |
| Summary                                 | Your system has been successfully config<br>for secure network access using | gured     |                                        |                                                              |  |  |  |
|                                         | <ul> <li>Aruba EAP-GTC Plugin</li> </ul>                                    |           | (⇐) 5                                  | . Click "Restart Now".                                       |  |  |  |
|                                         | The changes require your system to be restarted.                            |           |                                        | Restart Windows.                                             |  |  |  |
| Licensed to:<br>SNU                     | Restart Later Rest                                                          | art Now   |                                        |                                                              |  |  |  |

 Click 'If additional information is needed to connect 'eduroam'. eduroam에 연결하려면 추가 정보가 필요합니다. \* \* 추가 정보를 제공하려면 클릭하십시오.

- (or Click an wireless network icon on the taskbar. Click 'eduroam'.
- 7. Enter -User name : SNU\_ID@snu.ac.kr -Password : password (Don't enter Logon domain.)

Click 'OK'.

| User name:    | SNU_ID@snu.ac.kr |
|---------------|------------------|
| Password:     | •••••            |
| Logon domain: | í                |
|               |                  |

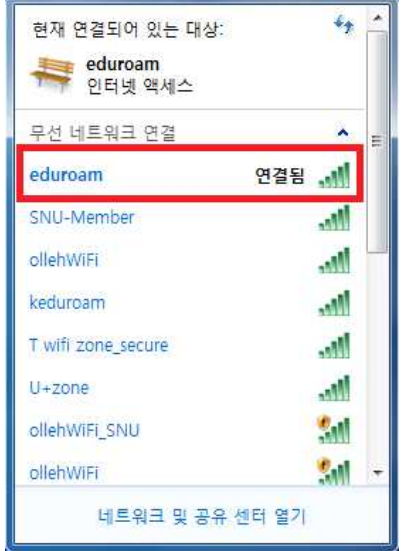

🍫 A 漢 💿 🖞

• 🗊

8. The configuration is complete.

### **II-1.** Windows 7 (Manually Set up)

1-1. Click an wireless network icon on the taskbar.

The list is split by the type of available network connections. Click 'SNU-1st-time'.

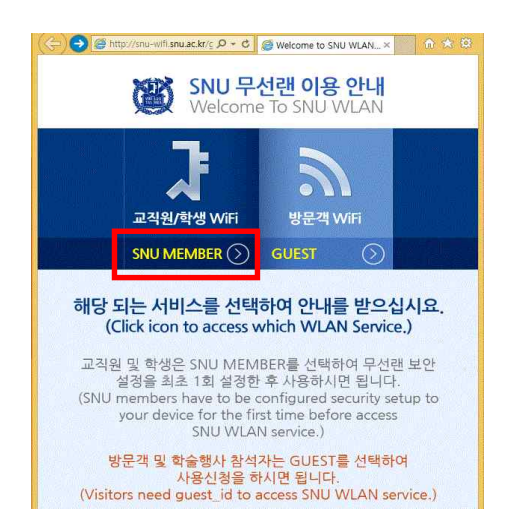

| Currently connected to:<br>SNU-1st-time<br>No Internet acce | *1               |
|-------------------------------------------------------------|------------------|
| 무선 네트워크 연결 2                                                | ^                |
| SNU-1st-time                                                | Connected        |
| SNU-Member                                                  | liter.           |
| T wifi zone                                                 | 201              |
| T wifi zone_secure                                          | Me.              |
| ollehWiFi                                                   | ite.             |
| SNU_U+Zone                                                  | ine.             |
| U+zone                                                      | 100              |
| T wifi IPv6 Trial Zone                                      | 311              |
| Open Network and                                            | d Sharing Center |

- 1-2. Open any web browser and click 'SNU MEMBER'. (교직원/학생WiFi)
- 1-3. Guidance for laptop setting is below. Click "32bit" or "64bit".(\* 32bit : EAP-GTC-x86.msi, 64bit : EAP-GTC-x64.msi)

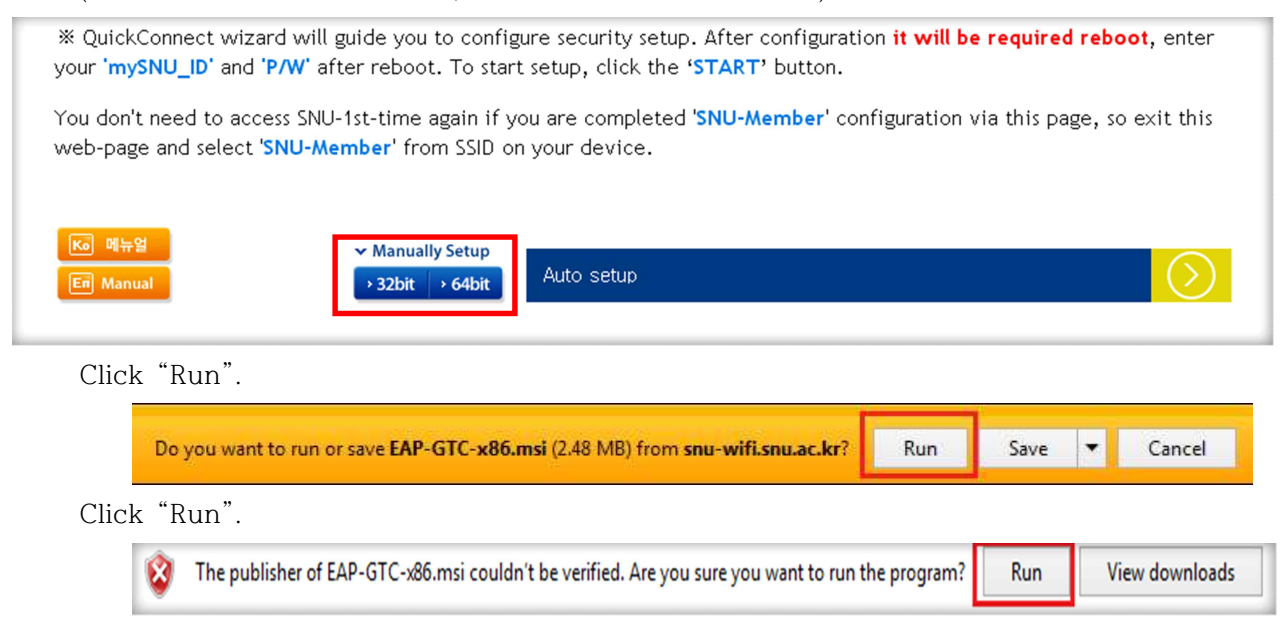

1-4. Click "Next".

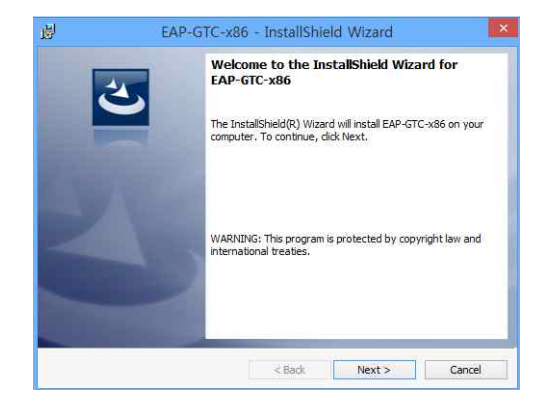

#### 1-5. After completion, restart windows.

1-6. Control Panel  $\rightarrow$  Network and sharing center  $\rightarrow$  Set up a new connection or network

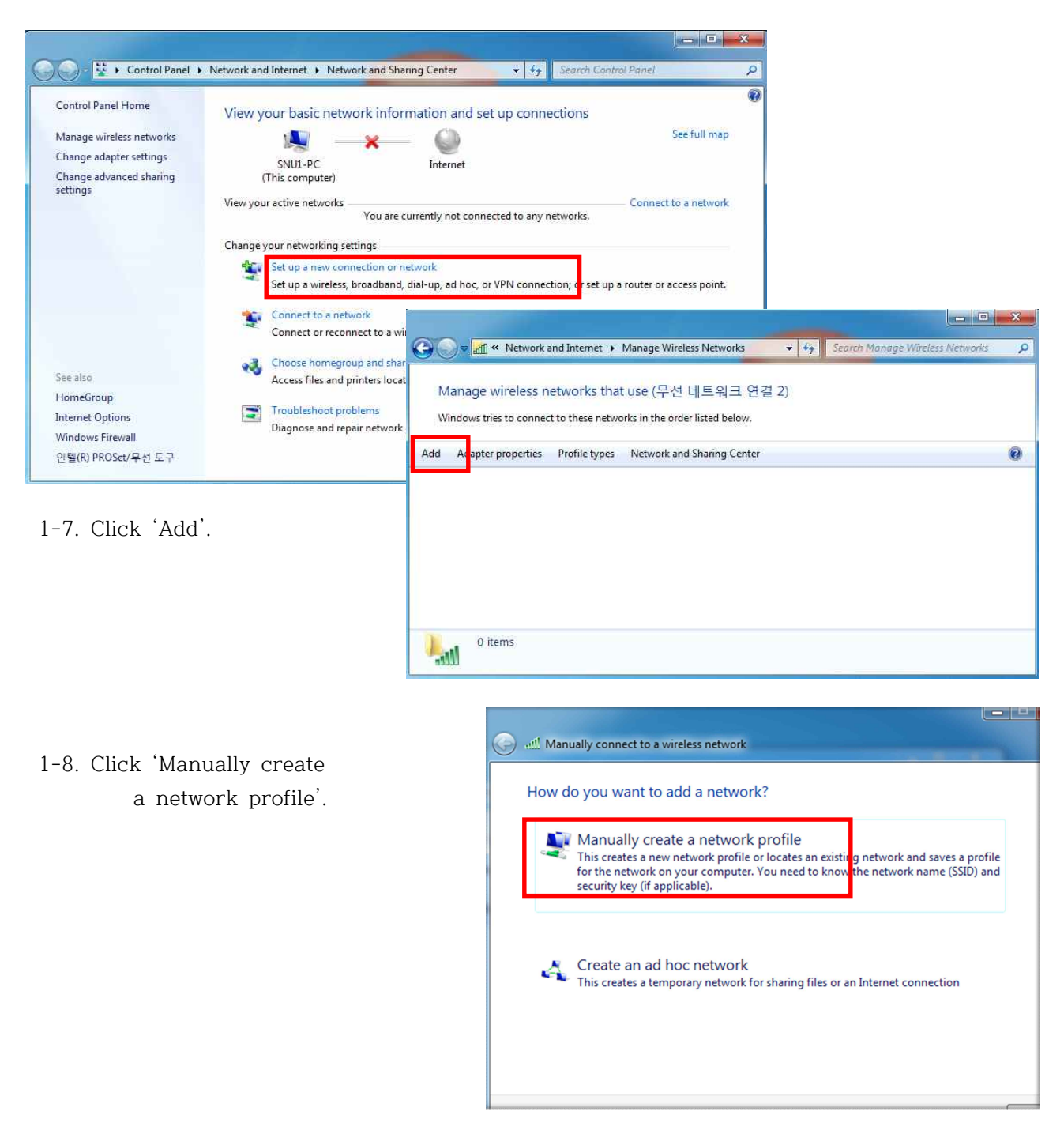

#### 1-9. Enter

- Network name : eduroam
- Security type : WPA2-Enterprise
- Encryption type : AES

| check()    | 'Connect even if the |
|------------|----------------------|
| network is | not broadcasting'    |

| Enter information  | i for the wireless network you want to add                    |  |
|--------------------|---------------------------------------------------------------|--|
| Network name:      | eduroam                                                       |  |
| Security type:     | WPA2-Enterprise                                               |  |
| Encryption type:   | AES                                                           |  |
| Security Key:      | Hide characters                                               |  |
| 📝 Start this conne | ction automatically                                           |  |
| Connect even if    | the network is not broadcasting                               |  |
| Warning: If you    | select this option, your computer's privacy might be at risk. |  |

#### 1-10. click

'Change connection settings'

| ) 📲 Man | ually connect to a wireless network                                                             |       |
|---------|-------------------------------------------------------------------------------------------------|-------|
| Succes  | ssfully added SNU-Member                                                                        |       |
| •       | Change connection settings<br>Open the connection properties so that I can change the settings. |       |
|         |                                                                                                 |       |
|         |                                                                                                 |       |
|         |                                                                                                 | Close |

1-11. Click 'Security'.

Choose a network authentication method : select 'Microsoft:Protected EAP'

click 'Settings'

| • |
|---|
| • |
|   |
|   |
|   |
|   |
|   |
|   |
|   |

1-12. Don't check 'Validate server certificate'.

#### Select 'EAP-Token'

 $Check(\sqrt{)}$  'Enable Fast Reconnect'

Click OK.

| Connection Security                                        |                                                                  |    |
|------------------------------------------------------------|------------------------------------------------------------------|----|
| Security type:                                             | WPA2-Enterprise                                                  | -] |
| Encryption type:                                           | AES                                                              | )  |
| Microsoft: Protecte                                        | d EAP (PEAP) ▼ Settings                                          |    |
| Microsoft: Protecte                                        | d EAP (PEAP)   Settings edentials for this connection each on    |    |
| Microsoft: Protecte                                        | d EAP (PEAP)    Settings  redentials for this connection each on |    |
| Microsoft: Protecte<br>Remember my cr time I'm logged c    | d EAP (PEAP)    Settings  redentials for this connection each on |    |
| Microsoft: Protecte<br>Remember my cr<br>time I'm logged c | d EAP (PEAP)  Settings edentials for this connection each on     |    |
| Microsoft: Protecte                                        | d EAP (PEAP)  Settings redentials for this connection each on    |    |
| Microsoft: Protecte  Remember my cr time I'm logged c      | d EAP (PEAP)   Settings redentials for this connection each on   |    |

1-14. Check( $\sqrt{}$ ) 'Specify authentication mode'. Select 'User authentication'. Click 'OK'.

| Connect                               | erver certificate<br>to these servers:                    | }                     |         |
|---------------------------------------|-----------------------------------------------------------|-----------------------|---------|
| rusted Roo                            | ot Certification Aut                                      | horities:             |         |
| Baltimor                              | e CyberTrust Roo                                          | t                     |         |
| Class 3                               | Public Primary Cer                                        | tification Authority  | 1       |
| 📃 Equifax                             | Secure Certificate                                        | Authority             |         |
| GeoTru                                | st Global CA                                              |                       |         |
| Go Dad                                | dy Class 2 Certifica                                      | ation Authority       |         |
| Microso                               | ft Root Authority                                         |                       |         |
| Microso                               | ft Root Certificate                                       | Authority             |         |
|                                       |                                                           | 111                   |         |
| Do not p                              | rompt user to auth                                        | norize new servers or | trusted |
| Do not p<br>certificat<br>ect Authent | rompt user to auth<br>ion authorities,<br>ication Method; | norize new servers or | trusted |

1-13. Click 'Advanced settings'.

| The second second second          | Programme da c                  | -               |           |
|-----------------------------------|---------------------------------|-----------------|-----------|
| Specify authentica                | tion mode:                      | 21              |           |
| User authentication               | on                              | Save or         | edentials |
| Delete credent                    | ials for all users              |                 |           |
| Enable single sign (              | on for this netwo               | rk              |           |
| Perform immed                     | iately before use               | r logon         |           |
| Perform immed                     | iately after user               | logon           |           |
| Maximum delay (se                 | econds):                        | 10              | *         |
| Allow additiona sign on           | l dialogs to be di              | splayed during  | single    |
| This network us<br>and user authe | ses separate virt<br>entication | ual LANs for ma | achine    |
|                                   |                                 |                 |           |
|                                   |                                 |                 |           |
|                                   |                                 |                 |           |
|                                   |                                 |                 |           |

#### 1-15. After completion, restart windows.

1-16. Click 'If additional information is needed to connect 'eduroam'.

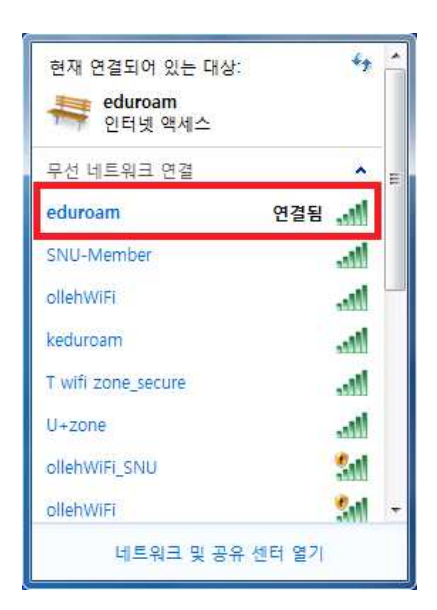

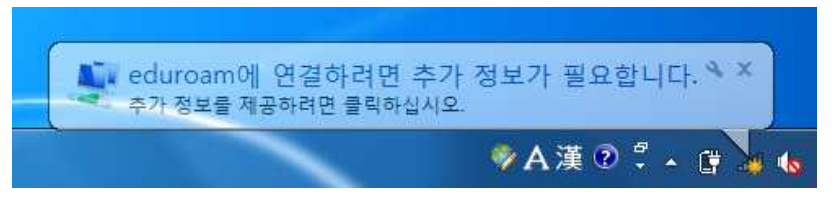

(or Click an wireless network icon on the taskbar. Click 'eduroam' .

#### 1-17. Enter

-User name : SNU\_ID@snu.ac.kr -Password : password

(Don't enter Logon domain.) Click 'OK'.

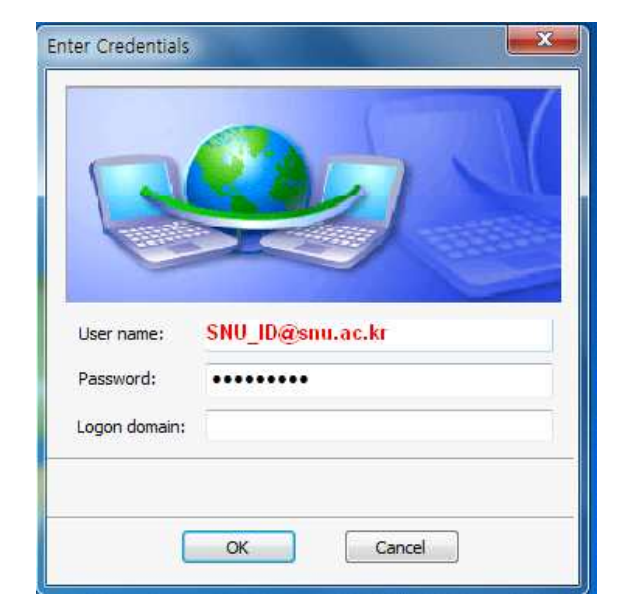

1-18. The configuration is complete.

### II-2. Windows 8 Manually Set up

- 2-1. The list is split by the type of available network connections. Click 'SNU-1st-time'.
- 2-2. Open any web browser

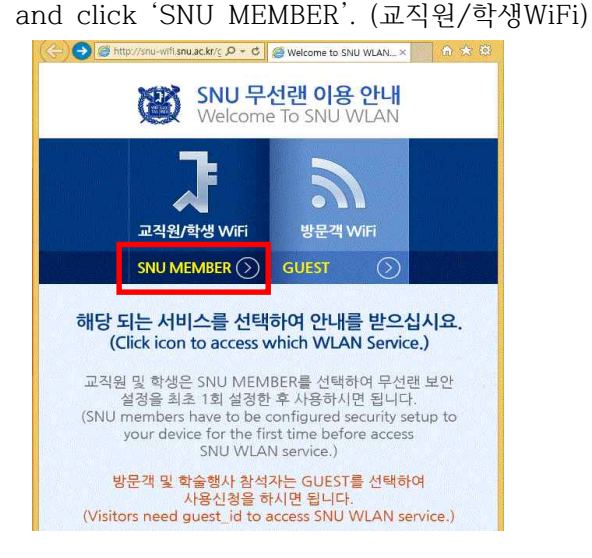

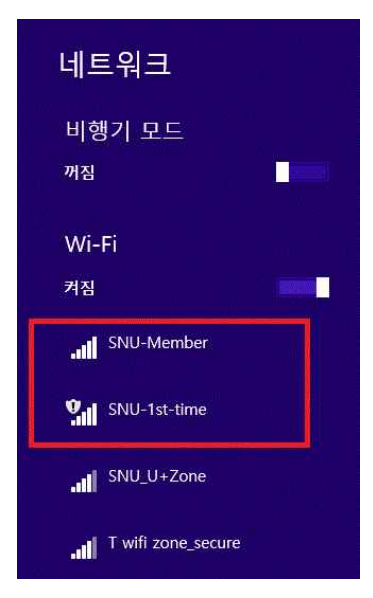

2-3. Guidance for laptop setting is below. Click 32bit or 64bit.

| (* 32bit : EAP-GTC-x86.msi, | 64bit : EAP-GTC-x64.msi) |
|-----------------------------|--------------------------|
|-----------------------------|--------------------------|

| * QuickConnect wizard will guide you to configure security setup. After configuration it will be required rebe                                                           | oot, enter      |
|----------------------------------------------------------------------------------------------------|-----------------|
| You don't need to access SNU-1st-time again if you are completed 'SNU-Member' configuration via this page, so web-page and select 'SNU-Member' from SSID on your device. | o exit this     |
| 제뉴엄     Manually Setup       Eri Manual     · 32bit                                                                                                    | $\bigcirc$      |
| Click "실행(Run)" → "실행(Run)" → "실행(Run)"                                                                                                    |                 |
| Do you want to run or save EAP-GTC-x86.msi (2.48 MB) from snu-wifi.snu.ac.kr? Run Save 💌                                                                                 | Cancel          |
| 지금은 Windows SmartScreen에 연결할 수 없음<br>인터넷 연결을 확인하십시오. Windows SmartScreen에 연결할 수 없으면 이 앱을 안전하게 실<br>수 있는지 확인할 수 없습니다.                                                     | <sup>민</sup> 행할 |
| 게시자: 알 수 없는 게시자<br>앱: SeoulNationaUniversityQuickConnect.exe<br>실행 실행                                                                                                    | 안함              |
| 😵 The publisher of EAP-GTC-x86.msi couldn't be verified. Are you sure you want to run the program? Run Vie                                                               | ew downloads    |

2-4. Click "Next".

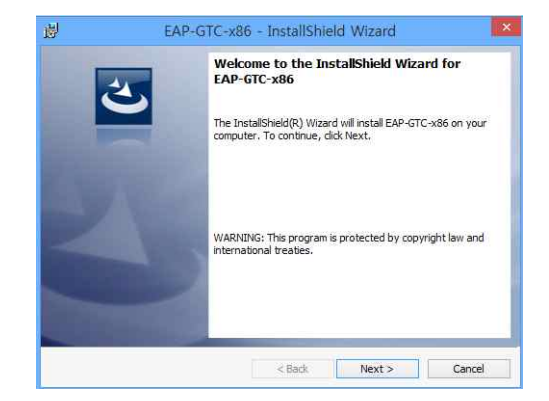

#### 2-5. After completion, restart windows.

2-6. Control Panel  $\rightarrow$  Network and sharing center  $\rightarrow$  Set up a new connection or network

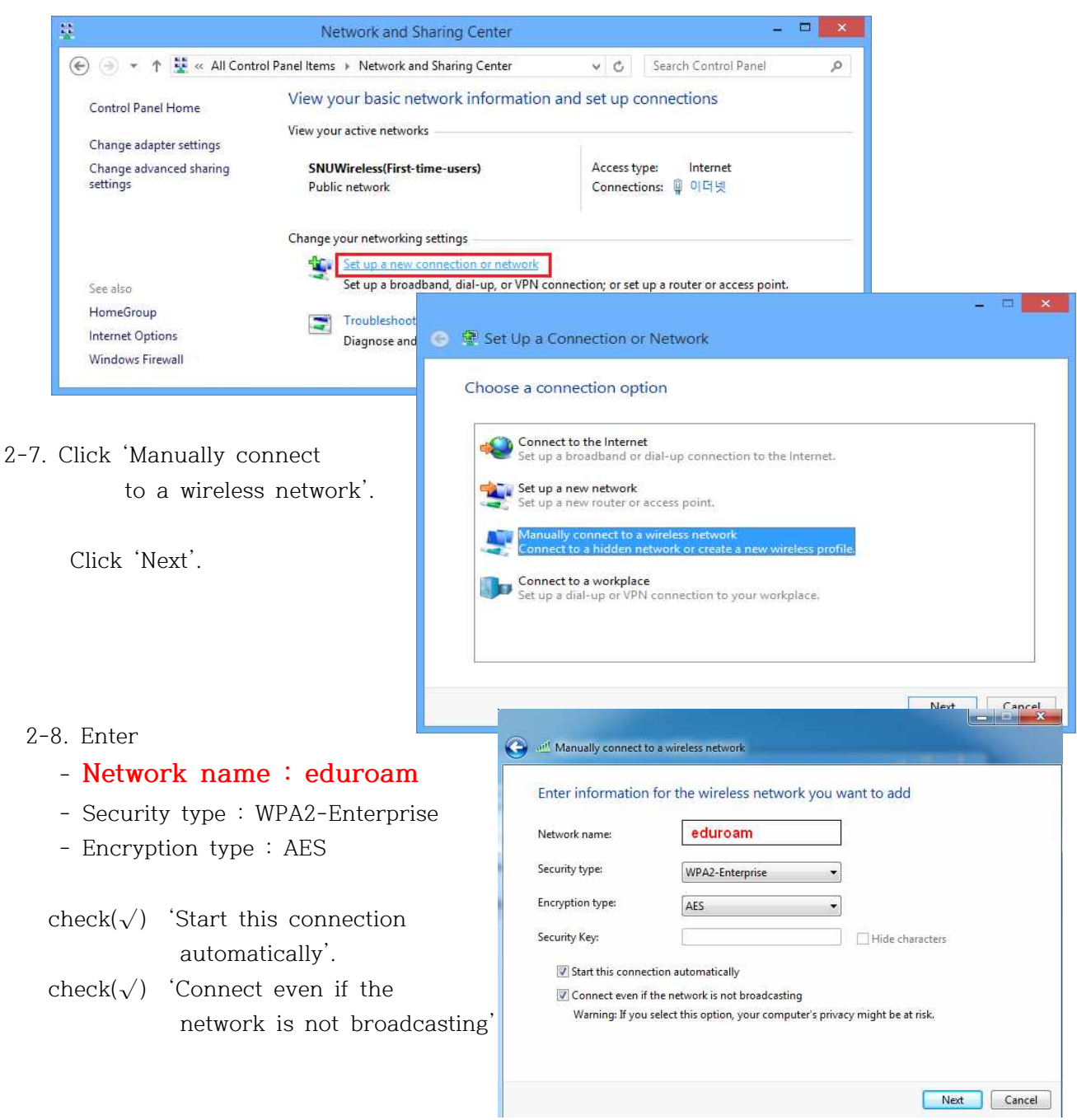

2-9. click

'Change connection settings'

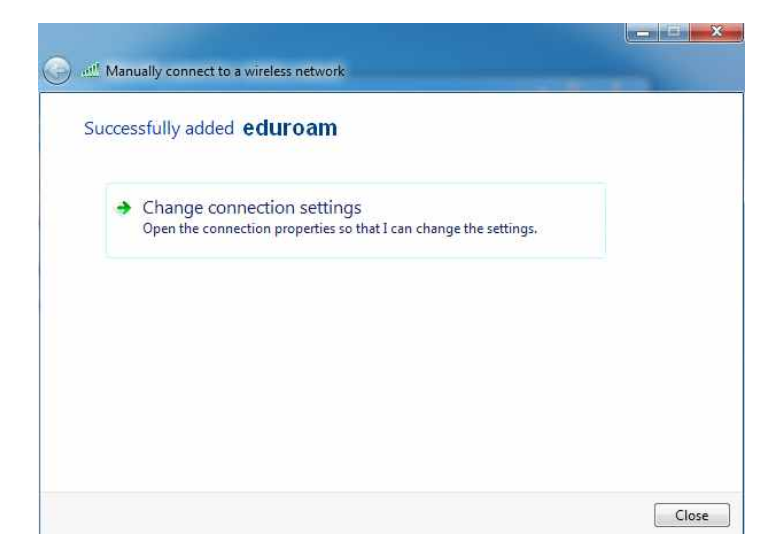

2-10. Click 'Security'.

Choose a network authentication method : select 'Microsoft:Protected EAP'

click 'Settings'

| en connectir                                                                                                | ng:                                                                                                    |                            |
|----------------------------------------------------------------------------------------------------|----------------------------------------------------------------------------------------------------|----------------------------|
| alidate se                                                                                                  | erver certificate                                                                                                    |                            |
| Connect                                                                                                    | to these servers:                                                                                                    |                            |
| 1.                                                                                                    |                                                                                                    |                            |
| rusted Roo                                                                                                  | t Certification Authorities:                                                                                                    |                            |
| Baltimore                                                                                                   | e CyberTrust Root                                                                                                    |                            |
| Class 3 F                                                                                                   | Public Primary Certification Auth                                                                                                    | nority                     |
| Equifax :                                                                                                   | Secure Certificate Authority                                                                                                    | 11                         |
| GeoTrus                                                                                                    | t Global CA                                                                                                    |                            |
| Go Dadd                                                                                                    | y Class 2 Certification Authorit                                                                                                    | y Land                     |
| Microsof                                                                                                    | t Root Authority                                                                                                    |                            |
|                                                                                                    |                                                                                                    |                            |
| Microsof                                                                                                    | t Root Certificate Authority                                                                                                    | 7                          |
| Do not pr                                                                                                   | t Root Certificate Authority                                                                                                    | •<br>•<br>•<br>•<br>•<br>• |
| Microsof                                                                                                    | t Root Certificate Authority<br>                                                                                                    | vers or trusted            |
| Microsof                                                                                                    | t Root Certificate Authority<br>""<br>ompt user to authorize new ser<br>on authorities.<br>Cation Method:<br>Baccopport                                           | vers or trusted            |
| Microsof<br>Do not pr<br>certification<br>ect Authenti<br>P-Token<br>hable Fast                             | t Root Certificate Authority<br>III<br>ompt user to authorize new ser<br>on authorities.<br>Cation Method:<br>Reconnect<br>work Access Protection                 | vers or trusted            |
| Microsof<br>Do not pr<br>certification<br>cct Authention<br>P-Token<br>nable Fast<br>Enforce Net            | t Root Certificate Authority III ompt user to authorize new ser on authorities.  cation Method:  Reconnect work Access Protection f server does not present crypt | vers or trusted            |
| Microsof<br>Do not pr<br>certificati<br>ct Authenti<br>P-Token<br>hable Fast<br>Disconnect i<br>Enable Iden | t Root Certificate Authority<br>                                                                                                    | vers or trusted Configure. |

| onnection Security                                     |                                           |  |
|--------------------------------------------------------|-------------------------------------------|--|
| Security type;                                         | WPA2-Enterprise                           |  |
| Encryption type:                                       | AES 👻                                     |  |
| Remember my a time I'm logged a                        | redentials for this connection each       |  |
| Remember my a<br>time I'm logged o                     | redentials for this connection each       |  |
| Remember my a<br>time I'm logged a                     | redentials for this connection each<br>on |  |
| Remember my a<br>time I'm logged a<br>Advanced setting | redentials for this connection each       |  |
| Remember my a<br>time I'm logged o<br>Advanced setting | gs                                        |  |

2-11. Don't check 'Validate server certificate'.

Select 'EAP-Token'

 $\mathrm{Check}(\sqrt{)}$  'Enable Fast Reconnect'

Click OK.

- 2-12. Click 'Advanced settings'.  $\Rightarrow$
- 2-13.  $Check(\sqrt{)}$  'Specify authentication mode'.
- $(\Downarrow)$  Select 'User authentication'.

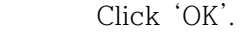

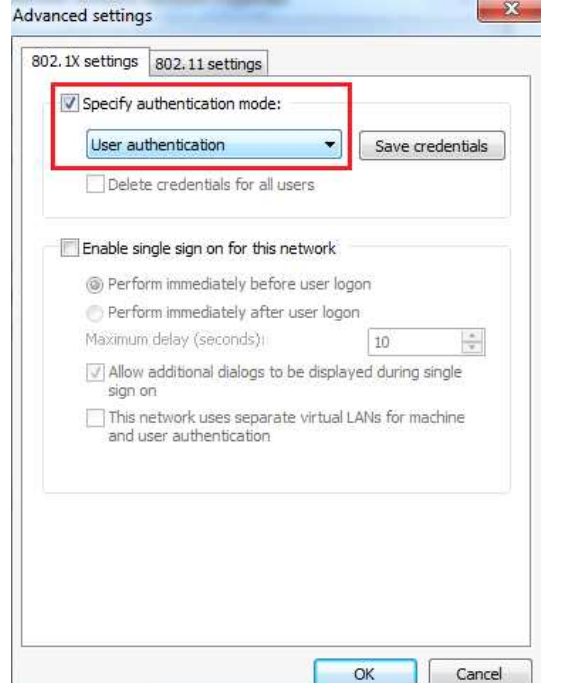

| Security type:                                          | WPA2-Enterprise                                                     |                                                       |    |
|---------------------------------------------------------|---------------------------------------------------------------------|-------------------------------------------------------|----|
| Encryption type:                                        | AES                                                                 | •                                                     | -  |
| Mineres Ar Destante                                     |                                                                     | -                                                     | i. |
| Microsoft: Protecte                                     | d EAP (PEAP)<br>edentials for this co                               | ✓ Settings<br>nnection each                           |    |
| Microsoft: Protecte<br>Remember my ci time I'm logged c | defendeation metho<br>d EAP (PEAP)<br>redentials for this col<br>on | <ul> <li>Settings</li> <li>nnection each</li> </ul>   |    |
| Microsoft: Protecte                                     | d EAP (PEAP)<br>redentials for this col                             | ▼ Settings                                            |    |
| Microsoft: Protecte                                     | d EAP (PEAP)<br>edentials for this color                            | <ul> <li>✓ Settings</li> <li>nnection each</li> </ul> |    |
| Microsoft: Protecte<br>Remember my cr time I'm logged c | d EAP (PEAP)<br>redentials for this cor<br>on                       | v.<br>▼ Settings<br>nnection each                     |    |
| Microsoft: Protecte<br>Remember my cr time I'm logged c | d EAP (PEAP)<br>redentials for this cor<br>on                       | <br>▼ Settings<br>nnection each                       |    |

2-14. After completion, restart windows.

2-15. Click 'If additional information is needed to connect 'eduroam'.

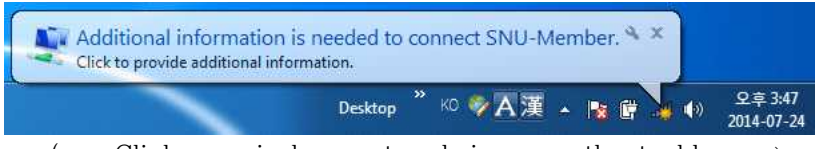

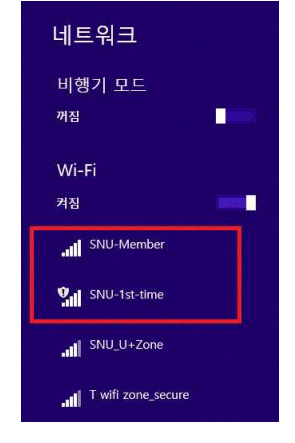

( or Click an wireless network icon on the taskbar.  $\Rightarrow$  Click 'SNU-Member' .)

#### 2-16. Enter

#### -User name : SNU\_ID@snu.ac.kr

-Password : password

(Don't enter Logon domain.) Click 'OK'.

2-17. The configuration is complete.

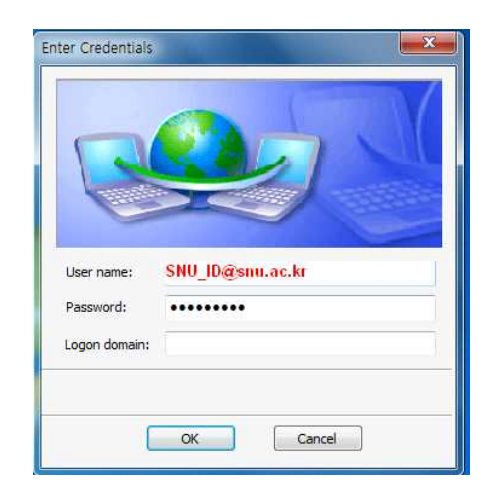

### II-3. Android Device (Android OS)

- 3-1.Settings  $\rightarrow$  Turn on WiFi
  - $\rightarrow~$  Select "eduroam" from SSID.
- . Configuration
  - EAP method : PEAP
  - Phase 2 authentication : GTC
  - Identity : SNU\_ID@snu.ac.kr
  - Password : mySNU password

Click 'Connect'.

| SNU-WiFi               |    |
|------------------------|----|
| EAP 방식<br>PEAP         | 4  |
| 2단계 인증<br>GTC          |    |
| CA 인증서<br>(설정 안 함)     | 4  |
| 사용자 인증서<br>(설정 안 함)    | 4  |
| ID<br>SNU_ID@snu.ac.kr |    |
| 익명 ID                  |    |
| 바밀번호<br>               |    |
| □ 비밀번호 표시              |    |
| 취소                     | 연결 |

The configuration is complete.

Open any web browser and access the Internet.

### II-4. MacBook (MacOS)

- 1. Click the WiFi icon in the upper-right corner and click 'Wi-Fi: On'.
- 2. Click 'eduroam' from SSID.

| * | 🛜 🖣 🖅 📟 Mon 2:46 PM      | Donghe \   |
|---|--------------------------|------------|
|   | Wi-Fi: On                | n.         |
|   | Turn Wi-Fi Off           |            |
|   | ✓ SNU_U+Zone             | <b>≙</b> 奈 |
|   | FREE_U+zone              | ()         |
|   | ollehWiFi                |            |
|   | ollehWiFi                | (          |
|   | Public WiFi Free         | ()         |
|   | SNU-1st-time             | ((1:       |
|   | eduroam                  | A 🛜        |
|   | T wifi IPv6 Trial Zone   | (1:        |
|   | T wifi zone              | (          |
|   | T wifi zone_secure       |            |
|   | U+ Zone                  | 6 🛜        |
|   | U+zone                   | ê 🔶        |
|   | Join Other Network       | 18         |
|   | Create Network           | Ċ.         |
|   | Open Network Preferences |            |

The configuration is complete.

 Open any web browser(Safari, Chrome, Internet explorer, Firefox).

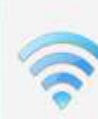

The Wi-Fi network "eduroam" requires WPA2 enterprise credentials.

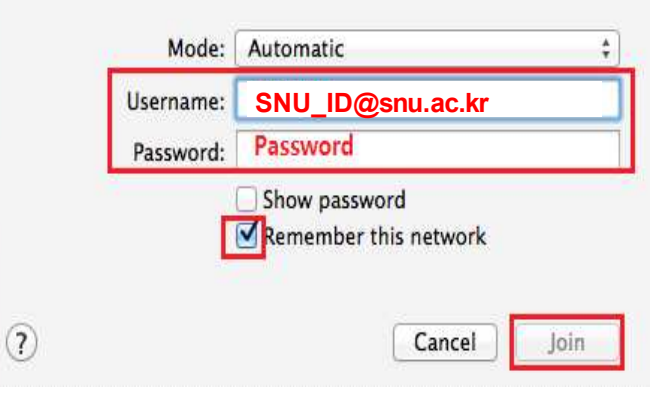

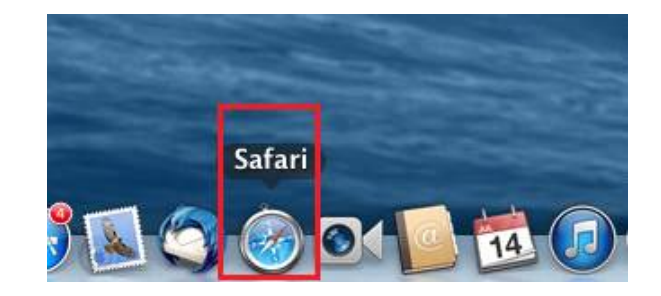

# II-5. iPhone/iPad (iOS)

| 1. Settings →<br>Turn on WiFi →<br>select " <mark>eduroam</mark> " | iPad ≎<br>Setti | ngs            | 10:39 AM                   | Wi-Fi                          | 70% 🔲            |
|--------------------------------------------------------------------|-----------------|----------------|----------------------------|--------------------------------|------------------|
| from SSID                                                          | P Airplane Moo  | le             | Wi-Fi                      |                                | $\bigcirc$       |
|                                                                    | 🗢 Wi-Fi         | eduroam        | 🗸 eduroam                  | ₽ 🤤                            | · (i)            |
|                                                                    | Bluetooth       | Off            | CHOOSE A NETWORK           | ς                              |                  |
|                                                                    | Notification 0  | Center         | FREE_U+zone                | ę                              | • (i)            |
|                                                                    | Control Cent    | er             | ollehWiFi                  | ê Ş                            | · (j)            |
|                                                                    | C Do Not Distu  | rb             | ollehWiFi<br>SNU U+Zone    | ې<br>۲                         | · (i)            |
| 2 Enter username &                                                 | Dassword        |                |                            |                                |                  |
| - Username : S                                                     | SNU ID@snu.     | ac.kr          | •••00                      | 중 오후 2:22 0                    | D 97% <b>- D</b> |
| - Password : myS                                                   | NU Password     |                | Er                         | nter the password for "eduroar | n"               |
| -                                                                  |                 |                | Cancel                     | Enter Password                 | Join             |
| Click "Join".                                                      |                 |                |                            |                                |                  |
|                                                                    |                 |                | Userna                     | ame SNU_ID@snu.ac.kr           |                  |
|                                                                    |                 |                | Passw                      | ord •••••••                    |                  |
|                                                                    |                 | ●●●○○ olleh IT | F Q호1:56 66%               | 6 <b>•••</b>                   |                  |
|                                                                    |                 | K Back         | Certificate                |                                |                  |
|                                                                    |                 |                |                            | -                              |                  |
|                                                                    |                 |                | localhost                  | I T Y U I                      | ΟΡ               |
| Click 'Accept'.                                                    |                 |                | Not Verified Acce          |                                |                  |
|                                                                    |                 | Description    | Code Signing               | FGHJ                           | KL               |
| The configuration is                                               | s complete.     | Mara Date      | s 2015. 6. 10. 오전 10:25:56 | CVBN                           | <u>M</u> 🗵       |
| Open any web brow                                                  | ser.            | More Deta      | ans                        | space                          | return           |
|                                                                    |                 |                |                            |                                |                  |
|                                                                    |                 |                |                            |                                |                  |
|                                                                    |                 |                |                            |                                |                  |
|                                                                    |                 |                |                            |                                |                  |
|                                                                    |                 |                |                            |                                |                  |
|                                                                    |                 |                |                            |                                |                  |